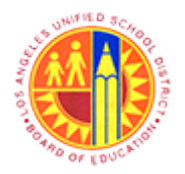

Maintain Supplier User

Transaction Code: NA

### Purpose

Use this procedure to modify relevant information within the LAUSD's Supplier Self-Service application.

### Trigger

Perform this procedure when required to update company data or user's information in LAUSD's Supplier Portal (<u>https://vendors.lausd.net/irj/portal</u>).

#### Prerequisites

• Administrator User Credentials

#### Menu Path

Use the following menu path(s) to begin this transaction:

NA

#### **Transaction Code**

NA

#### **Helpful Hints**

- xxxx within a document represents a variable which may consist of a name number, etc.
- In the field description tables, **R** indicates the action is required, **O** indicates the action is optional, and **C** indicates the action is conditional.
- The following notes maybe used throughout this work instruction:

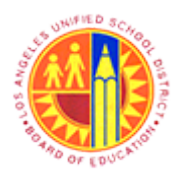

Maintain Supplier User

Transaction Code: NA

| Note Type  | lcon     | Description                                     |
|------------|----------|-------------------------------------------------|
| General    | <b>f</b> | Offers additional information such as policy.   |
| Cautionary |          | Indicates that an action MUST BE completed.     |
| Critical   | $\sim$   | Indicates that an action MUST NOT BE completed. |
| Shortcut   | 4        | Indicates a shortcut to a process.              |

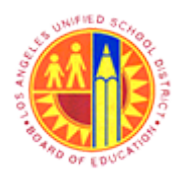

### Maintain Supplier User

### Transaction Code: NA

### Procedure

1. Start the transaction by accessing LAUSD's Supplier Portal at <u>https://vendors.lausd.net/irj/portal</u>.

#### SAP NetWeaver Portal - Mozilla Firefox

| 2                      | SAP N                | etWeaver Portal - Mozilla Firefox - | - 8 × |
|------------------------|----------------------|-------------------------------------|-------|
| Eile Edit View History | Rookmarks Tools Help | ★ = C    D = Goude                  |       |
|                        |                      | Lare a day                          |       |

| Field  | R/O/C | Description                                            |
|--------|-------|--------------------------------------------------------|
| User * | R     | An identification used by a person to access a network |
|        |       | Example:<br>9Orwidget                                  |

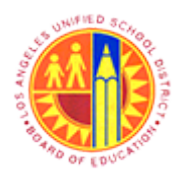

Maintain Supplier User

Transaction Code: NA

#### SAP NetWeaver Portal - Mozilla Firefox

| SAP Net                                          | Weaver Portal - Mozilla Firefox                                                                                                    | - 8 × |
|--------------------------------------------------|----------------------------------------------------------------------------------------------------|-------|
| Eile Edit View Higtory Bookmarks Iools Help      |                                                                                                    |       |
| 27 SAP NetWeaver Portal +                        |                                                                                                    |       |
| 🗲 🖴 https://supplyportal-qa.lausd.net/irj/portal | 😭 ⊽ C 🔀 ▼ Google                                                                                                    | ۴ 🖡 ۹ |
| <image/>                                         | <section-header><form><form><text><text><text><text><text><text></text></text></text></text></text></text></form></form></section-header> |       |

| Field      | R/O/C | Description                                                           |
|------------|-------|-----------------------------------------------------------------------|
| Password * | R     | A secret word or phrase that must be used to gain access.<br>Example: |

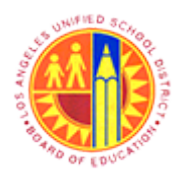

Maintain Supplier User

Transaction Code: NA

#### SAP NetWeaver Portal - Mozilla Firefox

| SAP NetWei                                     | eaver Portal - Mozilla Firefox -                                                                                                    | - 6 | × |
|------------------------------------------------|----------------------------------------------------------------------------------------------------|-----|---|
| Eile Edit View History Bookmarks Tools Help    |                                                                                                    |     |   |
| 227 SAP NetWeaver Portal +                     |                                                                                                    |     |   |
| A https://supplyportal-qa.lausd.net/irj/portal | 🚖 🗟 🗸 Google 🔗                                                                                                    | •   | A |
| <image/>                                       | <section-header><text><text><text><text><text><text><text><text><text></text></text></text></text></text></text></text></text></text></section-header> |     |   |

**4.** Then click the Log On button.

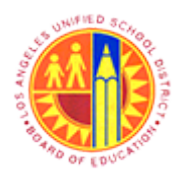

Maintain Supplier User

Transaction Code: NA

### **Own Data - SAP NetWeaver Portal - Mozilla Firefox**

|     | 8                                                 | Own Data - SAP NetWeaver Portal - Mozilla Firefox -                                              | o x      |
|-----|---------------------------------------------------|--------------------------------------------------------------------------------------------------|----------|
|     | <u>File Edit View Higtory Bookmarks Iool</u>      | s <u>Help</u>                                                                                    |          |
|     | 27 Own Data - SAP NetWeaver Portal                | +                                                                                                |          |
|     | + https://supplyportal-ga.lausd.net/irj           | /portal 😭 ⊽ C 🔀 ▼ Google 🔎                                                                       | + 1      |
|     | Welcome John Widget                               | Log of                                                                                           | SAP      |
|     | Administration RFx and Auctions                   | Supplier Collaboration                                                                           |          |
|     | Own Data   Create Users   Find Use                | r I Company Data                                                                                 |          |
| 5 - | Own Data                                          | (History Bac                                                                                     | kForward |
|     | SAP SRM Ho                                        | me   Find   Help   FAQ   Log off                                                                 | <b>?</b> |
|     | Find     Europase Orders     Own Data     User:90 | RWIDGET                                                                                          |          |
|     | All     Process                                   |                                                                                                  |          |
|     | * New                                             |                                                                                                  |          |
|     | Changed General U                                 | ser Information                                                                                  | -        |
|     | In Process User Na                                | ne 90RWIDGET                                                                                     | _        |
|     | I *FormOf                                         | Addr Mr 🗸                                                                                        |          |
|     | l "First Na                                       | me John                                                                                          |          |
|     | Last Na                                           | Widget                                                                                           |          |
|     | *E-Mail A                                         | ddress Irp.pro@lausd.net                                                                         |          |
|     | Country                                           | USA 🗸                                                                                            |          |
|     | Languag                                           | e English 🗸                                                                                      |          |
|     | Compan                                            | Orange Widget Productions 0900006210 V                                                           |          |
|     | Assigned                                          | Roles mySAP SRM SUS Bidder, Vendor Administrator, SAP SRM SUS: Supplier Order Collaboration User |          |
|     | Contact In                                        | formation                                                                                        |          |
|     | Telephor                                          | 800-555-2222                                                                                     |          |
|     | Fax                                               | 800-555-2223                                                                                     | ~        |
|     | https://supplyportal-qa.lausd.net/irj/portal#     |                                                                                                  |          |

5. Click the Company Data tab to update company data.

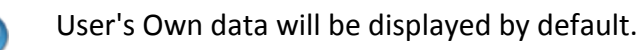

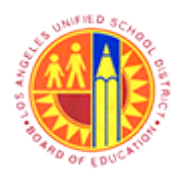

Maintain Supplier User

Transaction Code: NA

### Company Data - SAP NetWeaver Portal - Mozilla Firefox

|                                                                                                    |                                                                                                    | Co                                                                                    | mpany Data - SAP                                | NetWeaver Porta                               | <ul> <li>Mozilla Firefox</li> </ul>                                                                       |                              |                   | -     | 6 ×    |
|----------------------------------------------------------------------------------------------------|----------------------------------------------------------------------------------------------------|---------------------------------------------------------------------------------------|-------------------------------------------------|-----------------------------------------------|----------------------------------------------------------------------------------------------------|------------------------------|-------------------|-------|--------|
| le <u>E</u> dit <u>V</u> iew                                                                                                    | History <u>B</u> ookmarks <u>T</u>                                                                                                    | ools <u>H</u> elp                                                                     |                                                 |                                               |                                                                                                    |                              |                   |       |        |
| Company Data                                                                                                    | - SAP NetWeaver Portal                                                                                                    | +                                                                                     |                                                 |                                               |                                                                                                    |                              |                   |       |        |
| + A https://s                                                                                                    | upplyportal-qa.lausd.net                                                                                                    | /irj/portal                                                                           |                                                 |                                               | <b>☆</b> ⊽ C                                                                                              | 🚷 🕶 Google                   |                   | ٩     | + 1    |
| Welcome John                                                                                                    | Widget                                                                                                    |                                                                                       |                                                 |                                               |                                                                                                    |                              | Loc               | a off | SAF    |
| Administration                                                                                                    | RFx and Auctions                                                                                                    | Supplier Collabor                                                                     | ration                                          |                                               |                                                                                                    |                              |                   |       | _      |
| Own Data I                                                                                                    | Create Users   Find L                                                                                                    | Jser I CompanyD                                                                       | Data                                            |                                               |                                                                                                    |                              |                   |       |        |
| Company Data                                                                                                    |                                                                                                    |                                                                                       |                                                 |                                               |                                                                                                    |                              | History           | Baci  | Forwar |
| _                                                                                                    |                                                                                                    |                                                                                       |                                                 |                                               |                                                                                                    |                              |                   |       |        |
| Edit D                                                                                                    | Document:                                                                                                    |                                                                                       |                                                 |                                               |                                                                                                    |                              |                   |       | í      |
|                                                                                                    |                                                                                                    |                                                                                       |                                                 |                                               |                                                                                                    |                              |                   |       |        |
|                                                                                                    |                                                                                                    |                                                                                       |                                                 |                                               |                                                                                                    |                              |                   |       |        |
| Save                                                                                                    |                                                                                                    |                                                                                       |                                                 |                                               |                                                                                                    |                              |                   |       |        |
|                                                                                                    |                                                                                                    |                                                                                       |                                                 |                                               |                                                                                                    |                              |                   |       |        |
| Тахрау                                                                                                    | er Identification                                                                                                    | Number                                                                                |                                                 |                                               |                                                                                                    |                              |                   |       |        |
| Taxpay<br>Changes to<br>Vendor Se                                                                                                    | er Identification                                                                                                    | Number                                                                                | any / Individual Name<br>1 or by phone at (562) | are not permitted th                          | ough this online applicat                                                                                 | ion. For assistance          | e, please contact | LAUS  | D's Pr |
| Taxpay<br>Changes to<br>Vendor Se<br>Compa                                                                                                    | er Identification<br>D Taxpayer Identification<br>rivices Unit via e-mail at<br>ny / Individual D                                                                                                    | Number<br>Number and Comp<br>t psg-vsu@lausd.net                                      | any / Individual Name<br>t or by phone at (562) | are not permitted th<br>654-9404.             | ough this online applicat                                                                                 | ion. For assistance          | e, please contact | LAUS  | D's Pr |
| Taxpay<br>Changes to<br>Vendor Se<br>Compa                                                                                                    | er Identification<br>Taxpayer Identification<br>rvices Unit via e-mail at<br>ny / Individual D                                                                                                    | Number<br>Number and Comp<br>t psg-vsu@lausd.net<br>letails                           | any / Individual Name<br>} or by phone at (562) | are not permitted th<br>654-9404.             | ough this online applicat                                                                                 | ion. For assistance          | e, please contact | LAUS  | D's Pr |
| Taxpay<br>Changes to<br>Vendor Se<br>Compa<br>Name of Co<br>(Extension                                                                                                    | er Identification<br>Taxpayer Identification<br>rvices Unit via e-mail at<br>ny / Individual D<br>ompany / Individual: *<br>of Name or DBA ):                                                                                        | Number<br>Number and Comp<br>t psg-vsu@lausd.net<br>Vetails                           | any / Individual Name<br>t or by phone at (562) | are not permitted th<br>654-9404.             | ough this online applicat<br>Orange Widget Produc                                                         | ion. For assistance<br>tions | e, please contact | LAUS  | D's Pr |
| Taxpay<br>Changes to<br>Vendor Se<br>Compa<br>Name of Co<br>(Extension<br>Address:                                                                                        | er Identification<br>Taxpayer Identification<br>rvices Unit via e-mail at<br>ny / Individual D<br>ompany / Individual: *<br>of Name or DBA ):                                                                                        | Number<br>Number and Comp<br>t pso-vsu@lausd.net                                      | any / Individual Name<br>! or by phone at (562) | are not permitted th<br>654-9404.             | Orange Widget Produc                                                                                      | ion. For assistance          | e, please contact | LAUS  | D's Pr |
| Taxpay<br>Changes to<br>Vendor Se<br>Compa<br>Name of Co<br>(Extension<br>Address:<br>Postal Cod                                                                          | er Identification<br>o Taxpayer Identification<br>rivices Unit via e-mail at<br>ny / Individual D<br>ompany / Individual: =<br>of Name or DBA ):<br>le / City: =                                                                     | Number<br>Number and Comp<br>t <u>pso-vsu@lausd.net</u><br>retails                    | any / Individual Name<br>] or by phone at (562) | are not permitted th<br>654-9404.             | Orange Widget Produc<br>222 Second Street<br>85741 Tucson                                                 | ion. For assistance          | e, please contact | LAUS  | D's Pr |
| Taxpay<br>Changes to<br>Vendor Se<br>Compa<br>Name of Co<br>(Extension<br>Address:<br>Postal Cod<br>Region / St                                                           | er Identification<br>Taxpayer Identification<br>ervices Unit via e-mail at<br>ny / Individual D<br>ompany / Individual: *<br>of Name or DBA ):<br>le / City: *<br>ate:                                                               | Number<br>Number and Comp<br>t <u>pso-vsu@lausd.net</u><br>etails                     | any / Individual Name<br>] or by phone at (562) | are not permitted th<br>654-9404.             | Orange Widget Product                                                                                     | tion. For assistance         | e, please contact | LAUS  | D's Pr |
| Taxpay<br>Changes to<br>Vendor Se<br>Compa<br>Name of Co<br>(Extension<br>Address:<br>Postal Cod<br>Region / St<br>Country:                                               | er Identification<br>Taxpayer Identification<br>ervices Unit via e-mail at<br>ny / Individual D<br>ompany / Individual: *<br>of Name or DBA ):<br>le / City: *<br>ate:                                                               | Number<br>Number and Comp<br>t pso-vsu@lausd.net<br>vetails                           | any / Individual Name<br>[ or by phone at (562) | are not permitted th<br>654-9404.             | Orange Widget Product<br>222 Second Street<br>85741 Tucson<br>AZ                                          | tions                        | e, please contact | LAUS  | D's Pr |
| Taxpay<br>Changes to<br>Vendor Se<br>Compai<br>Name of Co<br>(Extension<br>Address:<br>Postal Cod<br>Region / St<br>Country: "<br>Phone Num                               | er Identification<br>Taxpayer Identification<br>ervices Unit via e-mail at<br>ny / Individual D<br>ompany / Individual: *<br>of Name or DBA ):<br>le / City: *<br>ate:<br>nber: *                                                    | Number<br>a Number and Comp<br>t pso-vsu@lausd.net                                    | any / Individual Name<br>t or by phone at (562) | are not permitted th<br>654-9404.             | Orange Widget Product<br>222 Second Street<br>85741 Tucson<br>AZ<br>US<br>800-555-222                     | ion. For assistance          | e, please contact | LAUS  | D's Pr |
| Taxpay<br>Changes to<br>Vendor Se<br>Compai<br>Name of Co<br>(Extension<br>Address:<br>Postal Cod<br>Region / St<br>Country: "<br>Phone Nun<br>E-mail Add                 | er Identification<br>Taxpayer Identification<br>ervices Unit via e-mail at<br>ny / Individual D<br>ompany / Individual: "<br>of Name or DBA ):<br>le / City: "<br>ate:<br>nber: "<br>ress (Purchasing): "                            | Number<br>a Number and Comp<br>t pso-vsu@lausd.net                                    | any / Individual Name<br>t or by phone at (562) | are not permitted th<br>654-9404.             | Orange Widget Product<br>222 Second Street<br>85741 Tucson<br>AZ<br>US<br>800-555-222 orange_widget@ow.co | ion. For assistance          | e, please contact | LAUS  | D's Pr |
| Taxpay<br>Changes to<br>Vendor Se<br>Compai<br>Name of Co<br>(Extension<br>Address:<br>Postal Cod<br>Region / St<br>Country: *<br>Phone Nun<br>E-mail Add<br>(Registratio | er Identification<br>Taxpayer Identification<br>ervices Unit via e-mail at<br>ny / Individual D<br>ompany / Individual: *<br>of Name or DBA ):<br>le / City: *<br>ate:<br>nber: *<br>ress (Purchasing): *<br>on Confirmation and Pur | Number<br>a Number and Comp<br>t pso-vsu@lausd.nel<br>vetails<br>chase Orders will be | any / Individual Name<br>t or by phone at (562) | are not permitted th<br>654-9404.<br>Idress.) | Orange Widget Product<br>222 Second Street<br>85741 Tucson<br>AZ<br>US<br>800-555-222 orange_widget@ow.co | ion. For assistance          | e, please contact | LAUS  | D's Pr |

| Field    | R/O/C | Description                                     |
|----------|-------|-------------------------------------------------|
| Address: | R     | Address of the company with 60 characters limit |
|          |       | Example:<br>136 Atlantic Road                   |
|          |       | As required, update the corresponding fields.   |

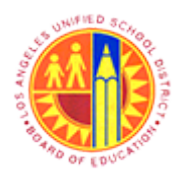

Maintain Supplier User

Transaction Code: NA

### Company Data - SAP NetWeaver Portal - Mozilla Firefox

| Company Data - SAP N                                                             | letWeaver Portal - Mozilla Firefox 🛛 🗕 🗖                                                    |
|----------------------------------------------------------------------------------|---------------------------------------------------------------------------------------------|
| Eile Edit View History Bookmarks Iools Help                                      |                                                                                             |
| 207 Company Data - SAP NetWeaver Portal +                                        |                                                                                             |
| 🗲 🔒 https://supplyportal-qa.lausd.net/irj/portal                                 | ☆ マ C 🚼 - Google 🔎 🐥                                                                        |
| Welcome John Widget                                                              |                                                                                             |
| Administration REx and Auctions Supplier Collaboration                           |                                                                                             |
|                                                                                  |                                                                                             |
| Company Data                                                                     | History DeckSones                                                                           |
| Company Data                                                                     | (many) 2 Date Own                                                                           |
| Edit Documents                                                                   |                                                                                             |
| Eun Document.                                                                    |                                                                                             |
|                                                                                  |                                                                                             |
|                                                                                  |                                                                                             |
| Save                                                                             |                                                                                             |
|                                                                                  |                                                                                             |
| Taxpayer Identification Number                                                   |                                                                                             |
|                                                                                  |                                                                                             |
| Changes to Taxpayer Identification Number and Company / Individual Name and      | re not permitted through this online application. For assistance, please contact LAUSD's Pr |
| Vendor Services Unit via e-mail at pso-vsu@lausd.net or by phone at (562) 65     | 54-9404.                                                                                    |
| Company / Individual Details                                                     |                                                                                             |
| Name of Company / Individual: *                                                  | Orange Widget Productions                                                                   |
| (Extension of Name or DBA):                                                      | Undry They are to determine                                                                 |
| Address:                                                                         | 136 Atlantic Road                                                                           |
| Postal Code / City: *                                                            | 85741 Tucson                                                                                |
| Region / State:                                                                  | AZ 🗂                                                                                        |
| Country: *                                                                       | US 🗂                                                                                        |
| Phone Number: *                                                                  | 800-555-222                                                                                 |
| E-mail Address (Purchasing): *                                                   | orange_widget@ow.com                                                                        |
| (Registration Confirmation and Purchase Orders will be sent to this e-mail addre | ess.)                                                                                       |
| <                                                                                | >                                                                                           |
|                                                                                  |                                                                                             |

| Field               | R/O/C | Description         |
|---------------------|-------|---------------------|
| Postal Code / City: | R     | 5 Digit Postal Code |
|                     |       | Example:<br>85053   |

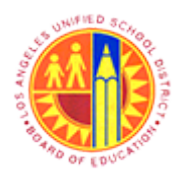

Maintain Supplier User

Transaction Code: NA

### Company Data - SAP NetWeaver Portal - Mozilla Firefox

| 6   | Company Data - SAP NetWeaver F                                                          | ortal - Mozilla Firefox                               | - ő ×                    |
|-----|-----------------------------------------------------------------------------------------|-------------------------------------------------------|--------------------------|
| E   | ile Edit View History Bookmarks Iools Help                                              |                                                       |                          |
| z   | 27 Company Data - SAP NetWeaver Portal +                                                |                                                       |                          |
| (   | ←                                                                                       | 😭 ⊽ C 🔀 ▼ Google                                      | ₽ ↓ ♠                    |
|     | Welcome John Widget                                                                     |                                                       |                          |
|     | Administration RFx and Auctions Supplier Collaboration                                  |                                                       | _                        |
|     | Own Data I Create Users I Find User I Company Data                                      |                                                       |                          |
|     | Company Data                                                                            |                                                       | History BackForward      |
|     |                                                                                         |                                                       |                          |
|     | Edit Document:                                                                          |                                                       | Î                        |
|     |                                                                                         |                                                       |                          |
|     |                                                                                         |                                                       |                          |
|     | Save                                                                                    |                                                       |                          |
|     |                                                                                         |                                                       | _                        |
|     | Taxpaver Identification Number                                                          |                                                       |                          |
|     |                                                                                         |                                                       |                          |
|     | Changes to Taxpayer Identification Number and Company / Individual Name are not permitt | ed through this online application. For assistance, p | lease contact LAUSD's Pr |
|     | Vendor Services Unit via e-mail at psg-vsu@lausd.net or by phone at (562) 654-9404.     |                                                       |                          |
|     | Company / Individual Details                                                            |                                                       |                          |
|     | Name of Company / Individual: *                                                         | Orange Widget Productions                             |                          |
|     | (Extension of Name or DBA ):                                                            |                                                       |                          |
|     | Address:                                                                                | 136 Atlantic Road                                     |                          |
| 8 - | Postal Code / City: *                                                                   | 85053 Tucson                                          |                          |
| 1   | Region / State:                                                                         | AZ 🗇                                                  |                          |
|     | Country: *                                                                              | US 🗂                                                  |                          |
|     | Phone Number. *                                                                         | 800-555-222                                           |                          |
|     | E-mail Address (Purchasing):                                                            | orange_widget@ow.com                                  |                          |
|     | (Registration Contrimation and Purchase Orders will be sent to this e-mail address.)    |                                                       | ×                        |
|     | •                                                                                       |                                                       | >                        |

| Field               | R/O/C | Description                                       |
|---------------------|-------|---------------------------------------------------|
| Postal Code / City: | R     | 5 Digit Postal Code<br><b>Example:</b><br>Phoenix |

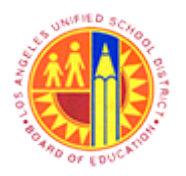

Maintain Supplier User

### Transaction Code: NA

### Company Data - SAP NetWeaver Portal - Mozilla Firefox

| dit View History Reekmader Teels                                                                                                    | Company Data - SAF Netw                                                                                            | eaver Portai - Mozilia Firefox                                                                                                    |                           |
|----------------------------------------------------------------------------------------------------|----------------------------------------------------------------------------------------------------|----------------------------------------------------------------------------------------------------|---------------------------|
| ant view History bookmanks 1001s                                                                                                    | Help                                                                                                    |                                                                                                    |                           |
| mpany Data - SAP NetWeaver Portal +                                                                                                    |                                                                                                    |                                                                                                    |                           |
| https://supplyportal-qa.lausd.net/irj/po                                                                                                    | rtal                                                                                                    | 😭 ⊽ C 🛛 🔀 ≠ Google                                                                                                    | ۶ 4                       |
| come John Widget                                                                                                    |                                                                                                    |                                                                                                    |                           |
| ninistration RFx and Auctions Su                                                                                                    | pplier Collaboration                                                                                               |                                                                                                    |                           |
| n Data I Create Users I Find User                                                                                                    | Company Data                                                                                                    |                                                                                                    |                           |
| ipany Data                                                                                                    |                                                                                                    |                                                                                                    | History _ BackForwa       |
|                                                                                                    |                                                                                                    |                                                                                                    |                           |
| Edit Document:                                                                                                    |                                                                                                    |                                                                                                    |                           |
|                                                                                                    |                                                                                                    |                                                                                                    |                           |
|                                                                                                    |                                                                                                    |                                                                                                    |                           |
|                                                                                                    |                                                                                                    |                                                                                                    |                           |
| Save                                                                                                    | nber                                                                                                    |                                                                                                    |                           |
| Save Taxpayer Identification Num Changes to Taxpayer Identification Num Vendor Services Unit via e-mail at psg-                                                                                                    | nber<br>ber and Company / Individual Name are not<br><u>rsu@lausd.net</u> or by phone at (562) 654-94<br>Is        | permitted through this online application. For assistance,<br>04.                                                                                                    | please contact LAUSD's Pr |
| Save Taxpayer Identification Num Changes to Taxpayer Identification Num Vendor Services Unit via e-mail at psg- Company / Individual Detail                                                                                                    | nber<br>ber and Company / Individual Name are not<br>vsu@lausd.net or by phone at (562) 654-944<br>Is              | permitted through this online application. For assistance,<br>04.                                                                                                    | please contact LAUSD's Pr |
| Save Taxpayer Identification Num Changes to Taxpayer Identification Num Vendor Services Unit via e-mail at pso- Company / Individual Detail Name of Company / Individual: * (Extension of Name of DBA );                                                                               | nber<br>ber and Company / Individual Name are not<br><u>vsu@lausd.net</u> or by phone at (562) 654-94<br><b>Is</b> | permitted through this online application. For assistance,<br>04.<br>Orange Widget Productions                                                                                          | please contact LAUSD's Pr |
| Save Taxpayer Identification Num Changes to Taxpayer Identification Num Vendor Services Unit via e-mail at psg- Company / Individual Detail Name of Company / Individual: * (Extension of Name or DBA): Address:                                                                       | nber<br>ber and Company / Individual Name are not<br><u>vsu@lausd.net</u> or by phone at (562) 654-94<br><b>Is</b> | permitted through this online application. For assistance,<br>D4.<br>Orange Widget Productions                                                                                          | please contact LAUSD's Pr |
| Save Taxpayer Identification Num Changes to Taxpayer Identification Num Vendor Services Unit via e-mail at pso- Company / Individual Detail Name of Company / Individual: * (Extension of Name or DBA): Address: Postal Code / Citr. *                                                 | nber<br>ber and Company / Individual Name are not<br>vsu@lausd.net or by phone at (562) 654-94<br>Is               | permitted through this online application. For assistance,<br>04.<br>Orange Widget Productions<br>136 Atlantic Road<br>85053 Phoenid                                                    | please contact LAUSD's Pr |
| Save Taxpayer Identification Num Changes to Taxpayer Identification Num Vendor Services Unit via e-mail at psg- Company / Individual Detail Name of Company / Individual: * (Extension of Name or DBA): Address: Postal Code / City: * Region / State:                                 | nber<br>ber and Company / Individual Name are not<br>vsu@lausd.net or by phone at (562) 654-94<br>Is               | permitted through this online application. For assistance,<br>04.<br>Orange Widget Productions<br>136 Atlantic Road<br>85053 Phoenix                                                    | please contact LAUSD's Pr |
| Save Taxpayer Identification Num Changes to Taxpayer Identification Num Vendor Services Unit via e-mail at psg- Company / Individual Detail Name of Company / Individual: = (Extension of Name or DBA): Address: Postal Code / City: = Region / State: Country: =                      | nber<br>ber and Company / Individual Name are not<br>vsu@lausd.net or by phone at (562) 654-944<br>Is              | permitted through this online application. For assistance,<br>04.<br>Orange Widget Productions<br>136 Atlantic Road<br>85053 Phoenix<br>AZ                                              | please contact LAUSD's Pr |
| Save Save Taxpayer Identification Num Changes to Taxpayer Identification Num Vendor Services Unit via e-mail at psg- Company / Individual Detail Name of Company / Individual: = (Extension of Name or DBA): Address: Postal Code / City: = Region / State: Country: = Phone Number: = | nber<br>ber and Company / Individual Name are not<br>vsu@lausd.net or by phone at (562) 654-94<br>Is               | permitted through this online application. For assistance,<br>04.<br>Orange Widget Productions<br>136 Atlantic Road<br>85053 Phoenix<br>Az 1<br>US 1<br>800-555-222                     | please contact LAUSD's Pr |
| Save Save Save Save Save Save Save Save                                                                                                    | nber<br>ber and Company / Individual Name are not<br><u>vsu@lausd.net</u> or by phone at (562) 654-940<br>Is       | permitted through this online application. For assistance,<br>04.<br>Orange Widget Productions<br>136 Atlantic Road<br>85053 Phoenio<br>AZ<br>US<br>800-555-222<br>orange_widget@ow.com | please contact LAUSD's Pr |

**9.** As required, update/reveiw the following fields:

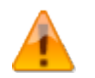

For updating remaining fields, use the scroll bar to scroll up/down.

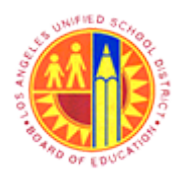

Maintain Supplier User

### Transaction Code: NA

### Company Data - SAP NetWeaver Portal - Mozilla Firefox

| 2                                                                                                    |                                                                    | Company                                                                         | / Data - SA  | P NetWeave    | er Portal - Mo   | zilla Firefox |           |                                                                       | -             | 8                            | ×    |
|----------------------------------------------------------------------------------------------------|--------------------------------------------------------------------|---------------------------------------------------------------------------------|--------------|---------------|------------------|---------------|-----------|-----------------------------------------------------------------------|---------------|------------------------------|------|
| Eile Edit View History B                                                                                                    | lookmarks                                                          | Tools Help                                                                      |              |               |                  |               |           |                                                                       |               |                              |      |
|                                                                                                    |                                                                    |                                                                                 |              |               |                  | A = 0         |           |                                                                       | _             |                              | -    |
| The https://supplyporta                                                                                                    | il-qa.lausd.r                                                      | net/irj/portal                                                                  |              |               |                  | ¥ 4 G         | S • Googl | le                                                                    | ~             | +                            | 1    |
| Welcome John Widget                                                                                                    |                                                                    |                                                                                 |              |               |                  |               |           | La                                                                    | <u>no off</u> | S/                           | P    |
| Administration RFx a                                                                                                    | nd Auction:                                                        | s Supplier Collaboration                                                        |              |               |                  |               |           |                                                                       |               |                              |      |
| Own Data I Create Use                                                                                                    | ers I Fin                                                          | d User   Company Data                                                           |              |               |                  |               |           |                                                                       |               |                              |      |
| Company Data                                                                                                    |                                                                    |                                                                                 |              |               |                  |               |           | History                                                               | Ba            | <u>ck</u> Forw               | rard |
|                                                                                                    |                                                                    |                                                                                 |              |               |                  |               |           |                                                                       |               |                              |      |
|                                                                                                    |                                                                    |                                                                                 |              |               |                  |               |           |                                                                       |               |                              | ^    |
| Payment Remi                                                                                                    | ttance /                                                           | Address ( if different                                                          | from pr      | evious se     | ction )          |               |           |                                                                       |               |                              |      |
| If a Payment Remittan                                                                                                    | ce address                                                         | is being provided, please prov                                                  | ide complete | e name and ad | dress informatio | n.            |           |                                                                       |               |                              | -    |
| Same as above:                                                                                                    |                                                                    |                                                                                 |              |               |                  |               |           |                                                                       |               |                              |      |
| Name of Company:                                                                                                    | C                                                                  | Prange Widget Productions                                                       |              |               |                  |               |           |                                                                       |               |                              |      |
| (Extension of Name of                                                                                                    | r DBA ):                                                           |                                                                                 |              |               |                  |               |           |                                                                       |               |                              |      |
| Address:                                                                                                    | P                                                                  | O Box 222                                                                       |              |               |                  |               |           |                                                                       |               |                              |      |
| Postal Code / City:                                                                                                    | 9                                                                  | 0017 Los Angeles                                                                | _            |               |                  |               |           |                                                                       |               |                              |      |
| Region / State:                                                                                                    |                                                                    | A M                                                                             |              |               |                  |               |           |                                                                       |               |                              |      |
| Country:                                                                                                    |                                                                    | IS 🗂                                                                            |              |               |                  |               |           |                                                                       |               |                              |      |
| Communicatio                                                                                                    | n Detai                                                            | Is                                                                              |              |               |                  |               |           |                                                                       |               |                              |      |
| Recommended phone<br>NOTE: The e-mail add<br>notifications relating to<br>First Name: "<br>Last Name: "<br>Form of Address: " | Afax numbe<br>ress identi<br>bidding op<br>John<br>Widget<br>Mr. 💌 | er format is XXX-XXX-XXXX<br>fied in this section will be used<br>oportunities. | for sending  | e-mail        |                  |               |           | Copy Company D<br>Phone Number: *<br>Fax Number:<br>E-Mail Address: * | ata<br>[<br>[ | 800-55<br>800-55<br>Irp.pro( |      |

**10.** As required, update/review the following fields

If needed update Payment Remittance Address and Communication Details.

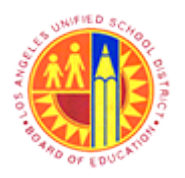

Maintain Supplier User

### Transaction Code: NA

#### Company Data - SAP NetWeaver Portal - Mozilla Firefox

| 3    |                           | Company Data - SAP NetW                                                       | eav   | er Portal - Mozilla Firefox |      |                  |            | -            | 6     | ×    |
|------|---------------------------|-------------------------------------------------------------------------------|-------|-----------------------------|------|------------------|------------|--------------|-------|------|
| Eile | <u>E</u> dit <u>V</u> iev | w Higtory <u>B</u> ookmarks <u>T</u> ools <u>H</u> elp                        |       |                             |      |                  |            |              |       |      |
| 27 C | ompany D                  | ata - SAP NetWeaver Portal +                                                  |       |                             |      |                  |            |              |       |      |
| 4    | A https:                  | ://supplyportal-qa. <b>lausd.net</b> /irj/portal                              |       | 😭 🗢 G                       |      | 8 = Google       |            | Q            | +     | 1    |
| W    | lcome .lo                 | bb Widget                                                                     |       |                             |      |                  |            | Logoff       | 5     | ٨D   |
|      |                           | In Office and Austines Outsties Callebration                                  |       |                             |      |                  |            |              | -     | -    |
| A    | iministrat                | Non RFX and Auctions Supplier Collaboration                                   |       |                             | _    |                  |            |              |       |      |
| Ov   | vn Data                   | Create Users   Find User   Company Data                                       |       |                             |      |                  | 4 F etc    |              |       | 1    |
| Co   | mpany Da                  | ta                                                                            |       |                             |      |                  | Histo      | ny <u>Ba</u> | CKFON | ward |
|      | Produ                     | ict Categories                                                                |       |                             |      |                  |            |              |       | ^    |
|      | Check                     | CTICS, RESINS, FIBERGLASS: CONSTRUCTION, FORMING, LAMINAT B                   | AGS   | AND LINERS, PLASTIC: GARBAG | SE C | CAN LINERS, JANI | TOR CART L |              |       |      |
|      | Check                     | Category Description                                                          |       |                             |      |                  |            |              |       |      |
|      | ⊢                         | PIPE, CAST IRON                                                               |       |                             |      |                  |            |              |       |      |
|      | <u> </u>                  | PIPE, CLAY                                                                    |       |                             |      |                  |            |              |       |      |
|      | <u> -</u>                 | PIPE, COPPER                                                                  |       |                             |      |                  |            |              |       |      |
|      | 븝                         | PIPE, STEEL                                                                   |       |                             |      |                  |            |              |       |      |
|      |                           | PLASTICS, RESINS, FIBERGESS, CONSTRUCTION, FORMING, LAMINAT                   |       |                             |      |                  |            |              |       |      |
|      |                           | DI LIMBING EVTLIDES                                                           |       |                             |      |                  |            |              |       |      |
|      | -                         | IRRIGATION SYSTEMS SUPPLIES PARTS AND ACCESSORIES                             |       |                             |      |                  |            |              |       |      |
|      | -                         | PLUMBING FIXTURES AND PARTS: LAVATORIES SINKS TOILETS (WAT                    |       |                             |      |                  |            |              |       |      |
|      | HT I                      | PLUMBING TRIM: FAUCETS, FITTINGS, ETC.                                        |       |                             |      |                  |            |              |       |      |
|      |                           |                                                                               |       |                             |      |                  |            |              |       |      |
|      | Small                     | Business Enterprise ( SBE )                                                   |       |                             |      |                  |            |              |       |      |
|      | If you are                | a Small Business Enterprise, which of the following agencies are you certifie | d wit | th?: SBE                    | 9    |                  |            |              |       |      |
|      | When do                   | es your SBE Certification expire?:                                            |       | 12/31/2013                  |      |                  |            |              |       | ~    |
| <    | 1                         |                                                                               |       |                             |      |                  |            |              | 3     | >    |

**11.** Update Product Categories information either by selecting new product categories or deselecting the existing product categories. For example, Click the check box to select "IRRIGATION SYSTEMS, SUPPLIES ....." product category.

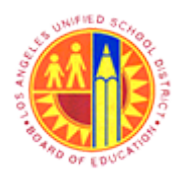

Maintain Supplier User

### Transaction Code: NA

### Company Data - SAP NetWeaver Portal - Mozilla Firefox

| Company Data - SAP NetWeaver Portal - Mozilla Firefox                                                                                                    | - 6 ×               |
|----------------------------------------------------------------------------------------------------|---------------------|
| File Edit View History Bookmarks Iools Help                                                                                                    |                     |
| Z Company Data - SAP NetWeaver Portal +                                                                                                    |                     |
| 🗲 🔒 https://supplyportal-qa.lausd.net/irj/portal                                                                                                    | P 🖡 🕯               |
| Welcome John Widget                                                                                                    |                     |
| Administration RFx and Auctions Supplier Collaboration                                                                                                    |                     |
| Own Data   Create Users   Find User   Company Data                                                                                                    |                     |
| Company Data                                                                                                    | History BackForward |
| · · · · · · · · · · · · · · · · · · ·                                                                                                    |                     |
| Small Business Enterprise ( SBE )                                                                                                    | <u> </u>            |
|                                                                                                    |                     |
| If you are a Small Business Enterprise, which of the following agencies are you certified with?: SBE                                                                                                    |                     |
| When does your SBE Certification expire?: 12/31/2013                                                                                                    |                     |
| (Please provide date in MM/DD/YYYY format.)                                                                                                    |                     |
| Average Annual Sales over a three-year period?: 100,000.00                                                                                                    |                     |
| (Please do not use dollar sign)                                                                                                    |                     |
| Number of Employees?: 0000005                                                                                                    |                     |
| (Please do not use commas)                                                                                                    |                     |
| Please enter a maximum of three (3) North American Industry Classification System (NAICS) codes below. 222222                                                                                                    |                     |
| 222223                                                                                                    |                     |
| 222224                                                                                                    |                     |
|                                                                                                    |                     |
| Demographics ( Optional )                                                                                                    |                     |
| Are you a minority-owned and/or woman-owned enterprise?                                                                                                    |                     |
| Gender Male                                                                                                    |                     |
| Childer Martine Children Children Child |                     |
| Eurilicity. VI                                                                                                    |                     |
|                                                                                                    |                     |
| 12                                                                                                    |                     |
| e de la companya de la companya de la                                                                                                    | >                   |
| javascript:void(0);                                                                                                    |                     |

**12.** After updating all the required fields, click the **Save** button to save the changes.

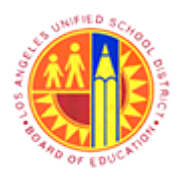

Maintain Supplier User

### Transaction Code: NA

### Company Data - SAP NetWeaver Portal - Mozilla Firefox

|      | Company Data - SAP NetWeaver Portal - Mozilla Firefox                                                                                                    | - 6 ×       |
|------|----------------------------------------------------------------------------------------------------|-------------|
|      | Eile Edit View History Bookmarks Iools Help                                                                                                    |             |
|      | 27 Company Data - SAP NetWeaver Portal +                                                                                                    |             |
|      | 🗲 🔒 https://supplyportal-qa.lausd.net/irj/portal                                                                                                    | ₽ 🖡 🏫       |
|      | Welcome John Widget                                                                                                    | ₀ SAP∕      |
|      | Administration RFx and Auctions Supplier Collaboration                                                                                                    |             |
|      | Own Data I Create Users I Find User I Company Data                                                                                                    |             |
| 42   | Company Data  History                                                                                                    | BackForward |
| 13 - | Business partner 900006210 changed successfully                                                                                                    | ^           |
|      | Contact Person 900006211 Changed successfully - Display Help                                                                                                    |             |
|      | Caup                                                                                                    |             |
|      | Care                                                                                                    |             |
|      | Taxpayer Identification Number<br>Changes to Taxpayer Identification Number and Company / Individual Name are not permitted through this online application. For assistance, please contact L<br>Vendor Services Unit via e-mail at <u>psg-vsu@lausd.net</u> or by phone at (562) 654-9404. | AUSD's Pro  |
|      | Company / Individual Details                                                                                                    |             |
|      | Name of Company / Individual: Orange Widget Productions                                                                                                    |             |
|      | (Extension of Name or DBA):                                                                                                    |             |
|      | Address: 136 Atlantic Road                                                                                                    |             |
|      | Postal Code / City: * 85053 Phoenix                                                                                                    |             |
|      | Region / State: AZ                                                                                                    |             |
|      | Country: US                                                                                                    |             |
|      | Phone Number: * 800-555-222                                                                                                    |             |
|      | E-mail Address (Purchasing): * orange_widget@ow.com                                                                                                    |             |
|      | (Registration Confirmation and Purchase Orders will be sent to this e-mail address.)                                                                                                    |             |
|      | E-mail Address (Accounting): orange_widget_acctg@ow.com                                                                                                    | ~           |
|      | €<br>https://supply.notal-ga_lausd.net/iri/notal#                                                                                                    | >           |
|      | unket sakkilkanan danaasanan oli kanan.                                                                                                    |             |

**13.** Click the **Find User** tab to update User's information (Password, Phone number, etc.).

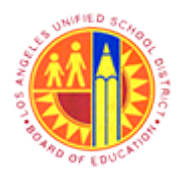

Maintain Supplier User

Transaction Code: NA

#### Find User - SAP NetWeaver Portal - Mozilla Firefox

| 6    | 2                               |                                | Find U                | ser - SAP NetWeav   | ver Portal - Mozilla Fir | efox  |            | -          | ő ×     |
|------|---------------------------------|--------------------------------|-----------------------|---------------------|--------------------------|-------|------------|------------|---------|
|      | <u>File Edit View</u> Higtory J | ookmarks <u>T</u> ools         | Help                  |                     |                          |       |            |            |         |
| 1    | Find User - SAP NetWeave        | er Portal                      | ÷                     |                     |                          |       |            |            |         |
|      | + A https://supplyport          | al-qa. <b>lausd.net</b> /irj/p | ortal                 |                     |                          | 😭 🗸 C | 😫 = Google | م          | ÷ 🕯     |
|      | Welcome John Widget             |                                |                       |                     |                          |       |            | Log off    | SAP     |
|      | Administration RFx a            | and Auctions S                 | upplier Collaboration |                     |                          |       |            |            |         |
|      | Own Data I Create Us            | ers   Find User                | I Company Data        |                     |                          |       |            |            |         |
| - 1  | Find User                       |                                |                       |                     |                          |       |            | History Ba | Forward |
| l    | SAP SR                          | M Home                         | E I Find   Help       | FAQ   Log off       | 1                        |       |            | × s        | AP      |
|      | •                               | Find User                      |                       |                     |                          |       |            |            |         |
|      | • Find                          | Find Use                       | r                     |                     |                          |       |            |            |         |
| _    | All                             | First Name                     |                       |                     |                          |       |            |            |         |
|      | • New                           | Last Name                      |                       |                     |                          |       |            |            |         |
|      | Changed                         | User Name                      |                       |                     |                          |       |            |            |         |
|      | <ul> <li>In Process</li> </ul>  | E-Mail Addres                  | is                    |                     |                          |       |            |            |         |
| _    |                                 | Company                        | Orange Widget Pro     | ductions 0900006210 |                          |       |            |            |         |
|      |                                 |                                |                       |                     |                          |       |            |            |         |
| 14 - |                                 | Find                           |                       |                     |                          |       |            |            |         |
|      |                                 |                                |                       |                     |                          |       |            |            |         |
|      |                                 |                                |                       |                     |                          |       |            |            |         |
|      |                                 |                                |                       |                     |                          |       |            |            |         |
| _    |                                 |                                |                       |                     |                          |       |            |            |         |
|      |                                 |                                |                       |                     |                          |       |            |            |         |
|      |                                 |                                |                       |                     |                          |       |            |            |         |
|      |                                 |                                |                       |                     |                          |       |            |            |         |
|      |                                 |                                |                       |                     |                          |       |            |            |         |
|      |                                 |                                |                       |                     |                          |       |            |            |         |
| j    | avascript:void(0);              |                                |                       |                     |                          |       |            |            |         |

**14.** Use any of the above fields to search for the required user or directly click the **Find** button to display all available users.

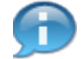

In case of not having the complete First Name or Last Name of a user, use the asterisk (\*) as a wild card search in the respective field. The asterisk (\*) can be used at the beginning and/or end of a search string.

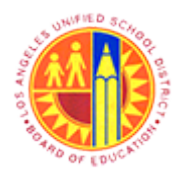

Maintain Supplier User

### Transaction Code: NA

### Find User - SAP NetWeaver Portal - Mozilla Firefox

|      | 2                                                |            |          |        |       |         |       | Fin     | d User | - SAP NetWe | aver Portal - Mo | zilla Firefox |                           | - 1             | 6 ×       |
|------|--------------------------------------------------|------------|----------|--------|-------|---------|-------|---------|--------|-------------|------------------|---------------|---------------------------|-----------------|-----------|
|      | Eile Edit View Higtory Bookmarks Tools Help      |            |          |        |       |         |       |         |        |             |                  |               |                           |                 |           |
| 1    | Find User - SAP NetWeaver Portal     +           |            |          |        |       |         |       |         |        |             |                  |               |                           |                 |           |
|      | 🗲 🗎 https://supplyportal-qa.lausd.net/irj/portal |            |          |        |       |         |       |         |        |             | ٩                | + 1           |                           |                 |           |
|      | Welcome John W                                   | /idget     |          |        |       |         |       |         |        |             |                  |               |                           | Log off         | SAP       |
|      | Administration                                   | RFx and    | d Auctio | ns     | Sup   | plier ( | Colla | boratio | n      |             |                  |               |                           |                 |           |
|      | Own Data I Cr                                    | eate Users | s I F    | ind Us | ser l | Cor     | npan  | y Data  |        |             |                  |               |                           |                 |           |
|      | Find User                                        |            |          |        |       |         |       |         |        |             |                  |               |                           | History Back    | Forward   |
| - 1  | SAF                                              | SRM        |          | н      | ome   | L Ei    | nd I  | Help    | L EAO  | Lionoff     |                  | and and I     |                           | 1 marshall      | 12-5-     |
|      | SAI                                              | SKM        |          |        | onne  | 1 10    | 10 1  | rieip   | 1 1004 | Log on      |                  | -// A.M.R.    |                           | 10. m           | 1         |
|      |                                                  | •          | Find L   | Jser : | > Use | er List |       |         |        |             |                  |               |                           |                 |           |
|      | • Find                                           | rders      | Us       | er Li  | ist   |         |       |         |        |             |                  |               |                           |                 |           |
|      | • All                                            | iueis i    |          |        |       |         |       |         | Loc \$ | User 👙      | Name 👙           | Compan \$     | Company 👙                 | Roles           |           |
|      | * New                                            |            | 65       | 0      | ũ     | 1       | 8     | ď       | 000    | 90RWIDGET   | John Widget      | 900006210     | Orange Widget Productions | mySAP SRM SUS E | Bidder,Ve |
| 15 - | Changed                                          |            | 650      | 0      | Ū     | 1       | ۵     | ď       | 000    | 9WIDUSER1   | Robert Henry     | 900006210     | Orange Widget Productions | mySAP SRM SUS E | Bidder,SA |
|      | * In Process                                     | 3          | 65       | 0      | D     | 1       |       | ď       | 000    | 9WIDUSER2   | Todd Stefinnie   | 900006210     | Orange Widget Productions | mySAP SRM SUS E | Bidder,SA |
|      |                                                  |            | 65       | Ø      | ľ     | 1       | ۵     | ď       | 000    | 9WIDUSER3   | Armen sargsyan   | 900006210     | Orange Widget Productions | mySAP SRM SUS E | Bidder,SA |
|      |                                                  |            | 650      | 1      | ľ)    | 1       | ۵     | ď       | 000    | 9WIDUSER4   | chris krahn      | 900006210     | Orange Widget Productions | mySAP SRM SUS E | Bidder,SA |
|      |                                                  |            | ž,       | × Pi   | age   | 1       | of 1  | XX      |        |             |                  |               |                           |                 |           |
|      |                                                  |            |          |        |       |         |       |         |        |             |                  |               |                           |                 |           |
|      |                                                  |            |          |        |       |         |       |         |        |             |                  |               |                           |                 |           |
|      |                                                  |            |          |        |       |         |       |         |        |             |                  |               |                           |                 |           |
|      |                                                  |            |          |        |       |         |       |         |        |             |                  |               |                           |                 |           |
|      |                                                  |            |          |        |       |         |       |         |        |             |                  |               |                           |                 |           |
|      |                                                  |            |          |        |       |         |       |         |        |             |                  |               |                           |                 |           |
|      |                                                  |            |          |        |       |         |       |         |        |             |                  |               |                           |                 |           |
|      | ¢                                                |            |          |        |       |         |       |         |        |             |                  |               |                           |                 | >         |
|      | javascript:void(0);                              |            |          |        |       |         |       |         |        |             |                  |               |                           |                 |           |

**15.** Click the edit button  $\swarrow$  to update the information of the corresponding user. For example, click the edit button corresponding to "Robert Henry".

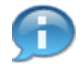

Use the padlock buttons to lock or unlock a user.

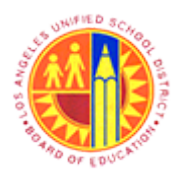

Maintain Supplier User

Transaction Code: NA

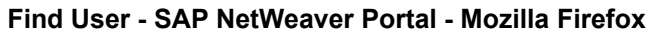

|      | 0                                                                                                    |                                                                                                    | Find User - SAP NetWeaver Portal - N                                                                                                    | Nozilla Firefox   | - 0            | ×          |
|------|----------------------------------------------------------------------------------------------------|----------------------------------------------------------------------------------------------------|----------------------------------------------------------------------------------------------------|-------------------|----------------|------------|
|      | File Edit View History Bookm                                                                                     | arks <u>T</u> ools <u>H</u> elp                                                                                                    |                                                                                                    |                   |                |            |
|      | O http://www.ivective.over.pont                                                                                  | · •                                                                                                    |                                                                                                    |                   | 0              |            |
|      | nttps://suppryportal-qa.k                                                                                        | usd.net/irj/portai                                                                                                    |                                                                                                    | V C Coogie        |                | <b>р</b> п |
|      | Welcome John Widget                                                                                              |                                                                                                    |                                                                                                    |                   | Log off        | SAP        |
|      | Administration RFx and Au                                                                                        | ctions Supplier Co                                                                                                    | ollaboration                                                                                                    |                   |                |            |
|      | Own Data I Create Users I                                                                                        | Find User   Comp                                                                                                    | pany Data                                                                                                    |                   |                |            |
|      | Find User                                                                                                    |                                                                                                    |                                                                                                    |                   | History BackFe | orward     |
|      | SAP SRM                                                                                                    | Home   Find                                                                                                    | I <u>Help</u>   <u>FAQ</u>   <u>Logoff</u>                                                                                                    | North Contraction | SAP            | <b>A</b>   |
| 16 - | <ul> <li>Find</li> <li>Purchase Orders</li> <li>All</li> <li>New</li> <li>Changed</li> <li>In Process</li> </ul> | dUser > UserList ><br>Iser : 9WIDUSE<br>iave Cancel<br>General User Informa<br>User Name<br>Password<br>Confirm Password<br>*FormOfAddr<br>*First Name<br>*Last Name<br>*Last Name<br>*E-Mail Address<br>*Country<br>Language<br>Company<br>Roles<br>Role | ► Edit User ER1 tion 9WIDUSER1 Image: Security of the security of the security |                   |                |            |
|      |                                                                                                    | Role           Role           VV102_0000                                                                                                    | Description<br>SAP SRM SUS: Supplier Order Collaboration User                                                                                                    |                   |                |            |

| Field | R/O/C | Description |
|-------|-------|-------------|
|-------|-------|-------------|

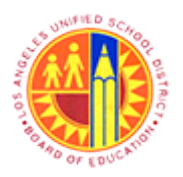

Maintain Supplier User

Transaction Code: NA

| Field    | R/O/C |                            | Description                                                                                                    |
|----------|-------|----------------------------|----------------------------------------------------------------------------------------------------|
| Password | R     | A secret wor<br>something. | d or phrase that must be used to gain admission to                                                                                                    |
|          |       | ****                       |                                                                                                    |
|          |       | ſ                          | As needed, update the corresponding fields                                                                                                    |
|          |       | <u> </u>                   | This is a temporary password created by the<br>Vendor Administrator. The user will be<br>asked to change his/her password during<br>the first time login to the supplier portal. |

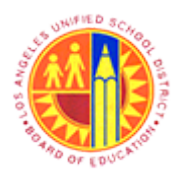

Maintain Supplier User

Transaction Code: NA

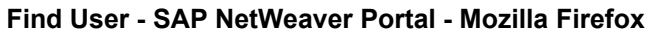

|      | 9                                |                                        | Find User - SAP NetWeaver Portal - N           | lozilla Firefox  | - 0 ×               |  |  |  |  |  |
|------|----------------------------------|----------------------------------------|------------------------------------------------|------------------|---------------------|--|--|--|--|--|
|      | <u>File Edit View History Bo</u> | okmarks <u>T</u> ools <u>H</u> elp     |                                                |                  |                     |  |  |  |  |  |
|      | Find User - SAP NetWeaver        | Portal +                               |                                                |                  |                     |  |  |  |  |  |
|      | ← A https://supplyportal-        | qa. <b>lausd.net</b> /irj/portal       |                                                | 😭 🔻 C 🔣 🗝 Google | ۹ 🖡 🔍               |  |  |  |  |  |
|      | Welcome John Widget              |                                        |                                                |                  |                     |  |  |  |  |  |
|      | Administration RFx and           | d Auctions Supplier C                  | ollaboration                                   |                  |                     |  |  |  |  |  |
|      | Own Data   Create Users          | I Find User   Com                      | pany Data                                      |                  |                     |  |  |  |  |  |
|      | Find User                        |                                        |                                                |                  | History BackForward |  |  |  |  |  |
|      | SAP SRM                          | Home   Fin                             | d   <u>Help</u>   <u>FAQ</u>   <u>Logoff</u>   |                  | SAP                 |  |  |  |  |  |
|      | Find     Purchase Orders         | Find User > User List<br>User : 9WIDUS | > Edit User<br>ER1                             |                  |                     |  |  |  |  |  |
|      | All Save Cancel                  |                                        |                                                |                  |                     |  |  |  |  |  |
|      | * New                            |                                        |                                                |                  |                     |  |  |  |  |  |
|      | * Changed                        | General User Informa                   |                                                | -                |                     |  |  |  |  |  |
|      | <ul> <li>In Process</li> </ul>   | LiserName                              | 9WIDLISER1                                     |                  |                     |  |  |  |  |  |
|      |                                  | Password                               | ••••••                                         |                  |                     |  |  |  |  |  |
| 17 - |                                  | Confirm Password                       |                                                |                  |                     |  |  |  |  |  |
|      |                                  | *FormOfAddr                            | Mr. ¥                                          |                  |                     |  |  |  |  |  |
|      |                                  | *First Name                            | Robert                                         |                  |                     |  |  |  |  |  |
|      |                                  | Last Name                              | Henry                                          |                  |                     |  |  |  |  |  |
|      |                                  | *E-Mail Address                        | Robertabc@gmail.com                            |                  |                     |  |  |  |  |  |
|      |                                  | Country                                | USA V                                          |                  |                     |  |  |  |  |  |
|      |                                  | Language                               | English                                        |                  |                     |  |  |  |  |  |
|      |                                  | Company                                | Orange Widget Productions 0900006210 🖂         |                  |                     |  |  |  |  |  |
|      |                                  | Roles                                  |                                                |                  |                     |  |  |  |  |  |
|      |                                  | Role                                   | Description                                    |                  |                     |  |  |  |  |  |
|      |                                  | VV102_0000                             | SAP SRM SUS: Supplier Order Collaboration User |                  | ~                   |  |  |  |  |  |
|      |                                  |                                        |                                                | _                |                     |  |  |  |  |  |

| Field            | R/O/C | Description                                                           |
|------------------|-------|-----------------------------------------------------------------------|
| Confirm Password | R     | A secret word or phrase that must be used to gain access.<br>Example: |

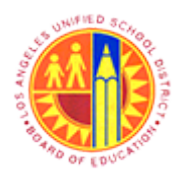

Maintain Supplier User

Transaction Code: NA

### Find User - SAP NetWeaver Portal - Mozilla Firefox

|      | 🥹 🔋 🗧 🖉 📕                                   |                                                                                                    |                     |  |  |  |  |
|------|---------------------------------------------|----------------------------------------------------------------------------------------------------|---------------------|--|--|--|--|
|      | Eile Edit View Higtory Bookmarks Tools Help |                                                                                                    |                     |  |  |  |  |
|      | Find User - SAP NetW                        | eaver Portal × ZT* Manage RFx - SAP NetWeaver Portal × +                                                                                                    |                     |  |  |  |  |
|      | + A https://supply                          | portal-qa. <b>lausd.net</b> /irj/portal 👷 🗸 Google                                                                                                    | ዶ 🖡 🗌               |  |  |  |  |
|      | Welcome John Widg                           | et la la la la la la la la la la la la la                                                                                                    |                     |  |  |  |  |
| Ī    | Administration R                            | Fx and Auctions Supplier Collaboration                                                                                                    |                     |  |  |  |  |
|      | Own Data I Create                           | Users   Find User   Company Data                                                                                                    |                     |  |  |  |  |
|      | Find User                                   |                                                                                                    | History BackForward |  |  |  |  |
|      |                                             | *E-Mail Address       Robertabc@gmail.com         *Country       USA         Language       English         Company       Orange Widget Productionsj0900006210         Roles          S       Role         VV102_0000       SAP SRM SUS: Supplier Order Collaboration User         VV101_0000       Vendor Administrator         VV100_0000       mySAP SRM SUS Bidder         E       Page         1       of 1 |                     |  |  |  |  |
|      |                                             | Contact Information                                                                                                    | =                   |  |  |  |  |
| 18 - |                                             | Telephone       305-984-8912         Fax       305-378-9012         Position       Customer Representative         Department       Sales and Distribution                                                                                                    |                     |  |  |  |  |
|      |                                             | Settings                                                                                                    | -                   |  |  |  |  |
|      |                                             | Date Format     MM/DD/YYYY       Decimal Format     12,345,687.90                                                                                                    |                     |  |  |  |  |
|      | <                                           |                                                                                                    | >                   |  |  |  |  |

| Field     | R/O/C | Description                                                                       |
|-----------|-------|-----------------------------------------------------------------------------------|
| Telephone | R     | A number assigned to a particular telephone and used in making connections to it. |
|           |       | Example:<br>305-378-9213                                                          |

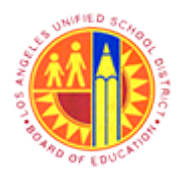

Maintain Supplier User

### Transaction Code: NA

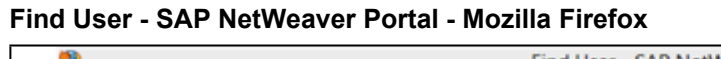

|      | Find User - SAP NetWeaver Portal - Mozilla Firefox |                                                |                  |             |  |  |  |
|------|----------------------------------------------------|------------------------------------------------|------------------|-------------|--|--|--|
|      | Eile Edit View History Bookmarks Iools Help        |                                                |                  |             |  |  |  |
|      | 27 Find User - SAP NetWeaver Portal +              |                                                |                  |             |  |  |  |
|      | 🗲 🔒 https://supplyportal-qa.lausd.net/irj/portal   |                                                | 👷 🔻 🕑 🚼 = Google | ₽ 🖡 🏦       |  |  |  |
|      | Welcome John Widget                                |                                                | Log              | a SAP       |  |  |  |
|      | Administration RFx and Auctions Supplier 0         | Collaboration                                  |                  |             |  |  |  |
|      | Own Data I Create Users I Find User I Con          | npany Data                                     |                  |             |  |  |  |
|      | Find User                                          |                                                | [History         | BackForward |  |  |  |
|      | SAP SRM Home I Fir                                 | nd I <u>Help</u> I <u>FAQ</u> I <u>Logoff</u>  |                  | SAP         |  |  |  |
|      | Find User > User List                              | > Edit User                                    |                  |             |  |  |  |
|      | • Find                                             | EP1                                            |                  |             |  |  |  |
|      | Purchase Orders                                    |                                                | _                |             |  |  |  |
| 19 - | • New                                              |                                                |                  |             |  |  |  |
|      | Changed General User Inform                        | ation                                          |                  | -           |  |  |  |
|      | In Process                                         | 0000                                           | 1                |             |  |  |  |
|      | Password                                           | 9WIDUSER1                                      |                  |             |  |  |  |
|      | Confirm Password                                   | ••••••                                         |                  |             |  |  |  |
|      | *FormOfAddr                                        | Mr. V                                          |                  |             |  |  |  |
|      | *First Name                                        | Robert                                         |                  |             |  |  |  |
|      | Last Name                                          | Henry                                          |                  |             |  |  |  |
|      | *E-Mail Address                                    | Robertabc@gmail.com                            |                  |             |  |  |  |
|      | Country                                            | USA 🗸                                          |                  |             |  |  |  |
|      | Language                                           | English v                                      |                  |             |  |  |  |
|      | Company                                            | Orange Widget Productions 0900006210 🗸         |                  |             |  |  |  |
|      | Roles                                              |                                                |                  |             |  |  |  |
|      | B. Role                                            | Description                                    |                  |             |  |  |  |
|      | VV102_0000                                         | SAP SRM SUS: Supplier Order Collaboration User |                  | ~           |  |  |  |

**19.** After updating all the necessary fields, then click the **Save** button to save all the changes.

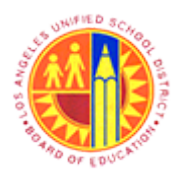

Maintain Supplier User

Transaction Code: NA

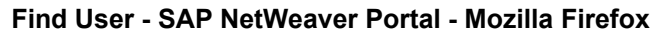

|      | 9                                 | Find User - SAP NetWeaver Portal - Mozilla Firefox                                  | - 8 ×               |
|------|-----------------------------------|-------------------------------------------------------------------------------------|---------------------|
|      | <u>File Edit View History Boo</u> | okmarks Iools Help                                                                  |                     |
|      | Find User - SAP NetWeaver         | Portal +                                                                            |                     |
|      | + https://supplyportal-           | -qa <b>Jausd.net</b> /irj/portal 👷 マ C 🕅 🗧 Google                                   | P 🖡 🟦               |
|      | Welcome John Widget               |                                                                                     |                     |
|      | Administration RFx and            | Id Auctions Supplier Collaboration                                                  |                     |
|      | Own Data   Create Users           | rs   Find User   Company Data                                                       |                     |
|      | Find User                         |                                                                                     | History BackForward |
|      |                                   |                                                                                     | -                   |
|      | SAP SRM                           | Home   Find   Help   FAQ   Log off                                                  | SAP ^               |
| ~    | •                                 | Find User > User List > Edit User > Display User                                    | _                   |
| 20 - | • Find                            | User:9WIDUSER1                                                                      |                     |
|      | Purchase Orders     All           | Process                                                                             |                     |
|      | * New                             |                                                                                     |                     |
|      | Changed                           | General User Information                                                            | -                   |
|      | <ul> <li>In Process</li> </ul>    | User Name 9WIDUSER1                                                                 |                     |
|      |                                   | *FormOfAddr Mr.                                                                     |                     |
|      |                                   | *First Name Robert                                                                  |                     |
|      |                                   | *Last Name Henry                                                                    |                     |
|      |                                   | *E-Mail Address Robertabc@gmail.com                                                 |                     |
|      |                                   | *Country USA V                                                                      |                     |
|      |                                   | Language English V                                                                  |                     |
|      |                                   | Company Orange Widget Productions 0900006210 V                                      |                     |
|      |                                   | Assigned Roles mySAP SRM SUS Bidder, SAP SRM SUS: Supplier Order Collaboration User |                     |
|      |                                   | Contact Information                                                                 | -                   |
|      |                                   | Telephone 305-378-9213                                                              |                     |
|      |                                   | Fax 305-378-9012                                                                    | ~                   |

20. Click User List link to return to the user's list.

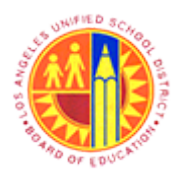

Maintain Supplier User

### Transaction Code: NA

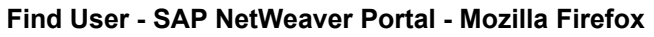

|    | 8                                                  |             |                              | F          | ind User · | - SAP NetWea | aver Portal - Mo | zilla Firefox |                                                                                                    | - Ö 🗙                   |
|----|----------------------------------------------------|-------------|------------------------------|------------|------------|--------------|------------------|---------------|----------------------------------------------------------------------------------------------------|-------------------------|
|    | <u>File Edit View Higtory Bookmarks Tools Help</u> |             |                              |            |            |              |                  |               |                                                                                                    |                         |
|    | 27 Find User - SAP NetWeaver Po                    | ortal       | +                            |            |            |              |                  |               |                                                                                                    |                         |
|    | ← ▲ https://supplyportal-qa                        | lausd.net/i | rj/portal                    |            |            |              |                  | <u></u>       | 🛡 🥂 🔀 🕶 Google                                                                                                    | ۹ 🖡 🤌                   |
| 21 | Welcome John Widget                                |             | _                            |            | -          |              |                  |               | and the second second se |                         |
|    | Administration RFx and A                           | Auctions    | Supplier                     | Collabora  | tion       |              |                  |               |                                                                                                    |                         |
|    | Own Data I Create Users                            | Find Us     | er I Co                      | mpany Da   | ta         |              |                  |               |                                                                                                    |                         |
|    | Find User                                          |             |                              |            |            |              |                  |               |                                                                                                    | History BackForward     |
|    | SAP SRM                                            | н           | ome I E                      | nd I He    | In L EAO   | Linneff      |                  | and and b     |                                                                                                    | X                       |
|    | OAT OIL                                            |             |                              |            |            | 0.000        |                  | - / A. M. M.  |                                                                                                    | · · · · · · · · · ·     |
|    | E 100 E                                            | ind User >  | <ul> <li>User Lis</li> </ul> | t          |            |              |                  |               |                                                                                                    |                         |
|    | Find     Find                                      | User Li     | ist                          |            |            |              |                  |               |                                                                                                    |                         |
|    | All                                                |             |                              |            | Loc 👙      | User 👙       | Name 👙           | Compan 👙      | Company \$                                                                                                    | Roles                   |
|    | • New                                              | 6e 🥖        | 00                           | 86         | 000        | 90RWIDGET    | John Widget      | 900006210     | Orange Widget Productions                                                                                                    | mySAP SRM SUS Bidder,Ve |
|    | Changed                                            | 68 0        | 0 0                          | 8 6        | 000        | 9WIDUSER1    | Robert Henry     | 900006210     | Orange Widget Productions                                                                                                    | mySAP SRM SUS Bidder,SA |
|    | <ul> <li>In Process</li> </ul>                     | 65 0        | 0                            | 8 4        | 000        | 9WIDUSER2    | Todd Stefinnie   | 900006210     | Orange Widget Productions                                                                                                    | mySAP SRM SUS Bidder,SA |
|    |                                                    | 65 0        | 0                            | 8 6        | p 000      | 9WIDUSER3    | Armen sargsyan   | 900006210     | Orange Widget Productions                                                                                                    | mySAP SRM SUS Bidder,SA |
|    |                                                    | 63° 🥖       | 0                            | <b>A d</b> | p 000      | 9WIDUSER4    | chris krahn      | 900006210     | Orange Widget Productions                                                                                                    | mySAP SRM SUS Bidder,SA |
|    |                                                    | XX Pa       | age 1                        | of 1 🔀     | × .        |              |                  |               |                                                                                                    |                         |
|    |                                                    |             |                              |            |            |              |                  |               |                                                                                                    |                         |
|    |                                                    |             |                              |            |            |              |                  |               |                                                                                                    |                         |
|    |                                                    |             |                              |            |            |              |                  |               |                                                                                                    |                         |
|    |                                                    |             |                              |            |            |              |                  |               |                                                                                                    |                         |
|    |                                                    |             |                              |            |            |              |                  |               |                                                                                                    |                         |
|    |                                                    |             |                              |            |            |              |                  |               |                                                                                                    |                         |
|    |                                                    |             |                              |            |            |              |                  |               |                                                                                                    |                         |
|    |                                                    |             |                              |            |            |              |                  | _             |                                                                                                    |                         |
|    |                                                    |             |                              |            |            |              |                  |               |                                                                                                    |                         |

**21.** After updating all the necessary details, click the Log off button to exit out of LAUSD's Supplier Portal.

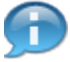

Repeat the same procedure to update information of any other user.

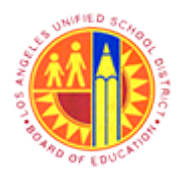

Maintain Supplier User

Transaction Code: NA

### SAP NetWeaver Portal - Mozilla Firefox

|      | 🥹 SAP NetWeaver Portal - Mozilla Firefox 😑 🗖 🗙                  |
|------|-----------------------------------------------------------------|
|      | Attps://supplyportal-qa.lausd.net/irj/servlet/prt/portal/prtroo |
|      | 🗥 Are you sure you want to log off?                             |
|      |                                                                 |
| 22 - | Yes No                                                          |
|      |                                                                 |
|      | Yes                                                             |
|      |                                                                 |
|      | iavascript;void(0):                                             |
|      | 2                                                               |

**22.** Click the Yes button to confirm log off.

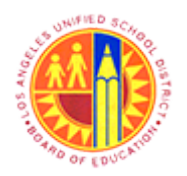

Maintain Supplier User

Transaction Code: NA

### Result

You have successfully updated the company data and the user's information in LAUSD's Supplier Portal.